M-MANU200454-01

# Mac OS版 セットアップガイド **RHD-EX/UX**シリーズ

本書は、RHD-EXとRHD-UXシリーズ共通となっております。RHD-EXをお使いの場合は、前もってカートリッジ (RHDシリーズ)を取り付けてから本書をお読みください。

#### 取り付け方は、②Windows版 セットアップガイドの裏面の【カートリッジ(ハードディスク)の取り付け・取り外しについて】をご覧ください。

### 使えるようにする

**OSを起動します**。 本製品は手順4になってから接続します。

本製品以外の機器をできるだけ取り外します。

## 下の作業を行います。

#### Mac OS 9 の場合

I-O DATA

 「機能拡張マネージャ」を開きます。 ● →[コントロールパネル]→[機能拡張マネージャ]をクリックします。

- [File Exchange]を無効にします([×]を外す)。
- ③ [再起動]ボタンをクリックします。Mac OSが再起動します。

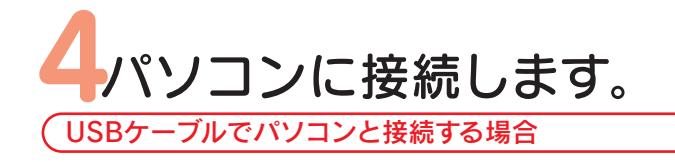

### (Mac OS 9の[機能拡張マネージャ]画面)

| 44 14 24              |        | 41121  | 144-0              | J   |
|-----------------------|--------|--------|--------------------|-----|
| and the state states  | 1.101  |        | -                  | ъ   |
| シチェックを外す              | 110    | 10.13  | 199321             | B   |
|                       | 11.0   | A-0.55 | 10/240-0-0224      | 1   |
| IN BATHORNET          | 108    | 24-RE  | 0008051-12         | 1   |
| Ci Materia            | 100    | ALC: N | 16-0111            | 1   |
| IR ANTWORK            | 114    | 1111   | 10110021128-01     |     |
| B 25.4                | 1.00   | 4144   | 184-01.11          | 1   |
| IN TATION DOLL        | 1.418  | A-121  | 16031              |     |
| IN STREAM             | 100    | A-1.22 | 10.0010.00.00.0122 | а   |
| 10 B 797933.01975.011 | 14     | MICER. | 166.02.1           | 1   |
| (A) III 56575-3       | - 104  | 4-114  | 16-0111            | 1   |
| A Machadan            | 1.244  | A+CEC  | 100.01             | 1   |
| IN IN APPROXIMITED    | - 14.0 | 444.0  | 1000101            | . 8 |

1 電源ケーブルをコンセントに接続します。

- 2 USBケーブルを本製品のUSBポートに接続します。
- 3 USBケーブルをパソコンのUSBポートに接続します。 ※本製品の電源/アクセス(POWER/ACCESS)ランプが青色に点灯します。

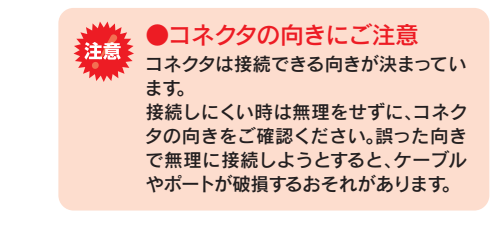

#### eSATAケーブルでパソコンと接続する場合

- 1 パソコンの電源を切ります。
- 2 eSATAブラケットをパソコンのPCIスロットに挿入します。
- eSATAブラケットのケーブルをパソコンのSATAポートに接続します。
- 4 電源ケーブルをコンセントに接続します。
- 6 eSATAケーブルを本製品のeSATAポートに接続します。
- ⑥ eSATAケーブルをパソコンのeSATAブラケットに接続します。
- 7 パソコンの電源を入れます。
- ディスクユーティリティで本製品を選択して、「ファイル」-「ボリュームをマウントする」をクリックします。

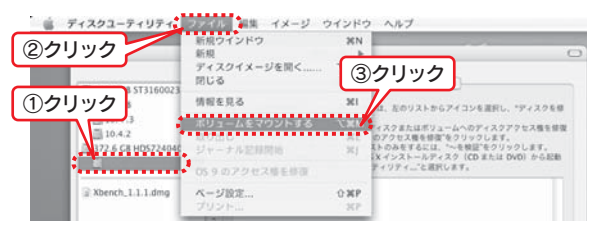

#### ジェスクトップ上にアイコンが表示されます。

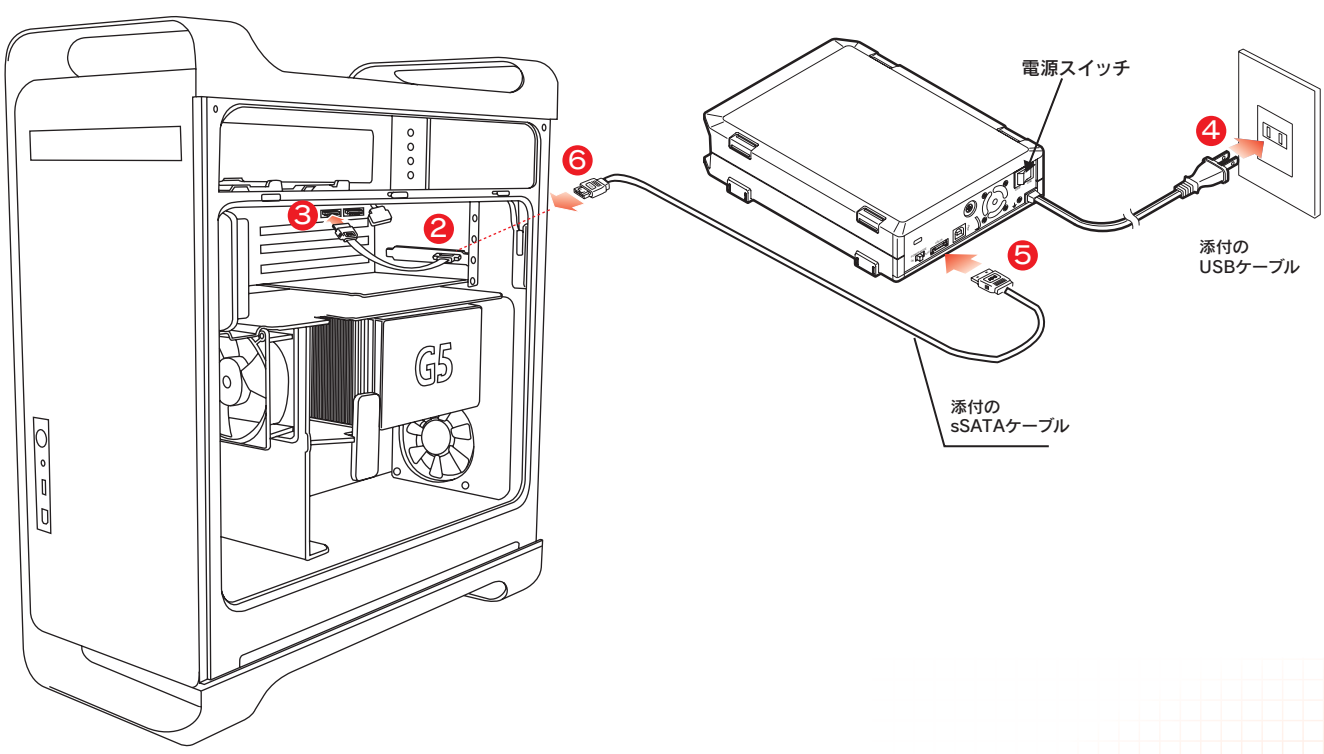

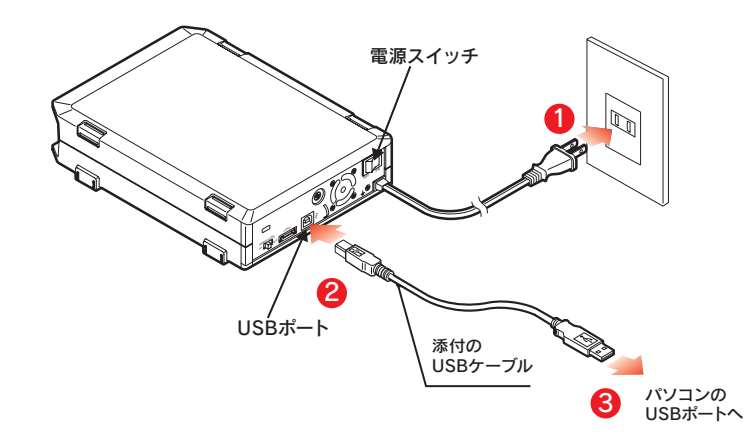

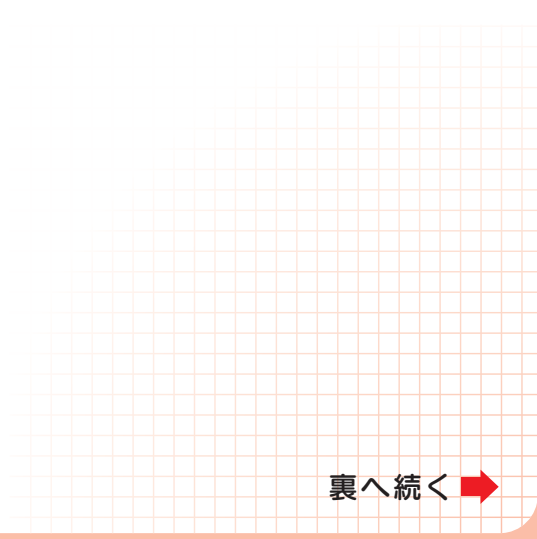

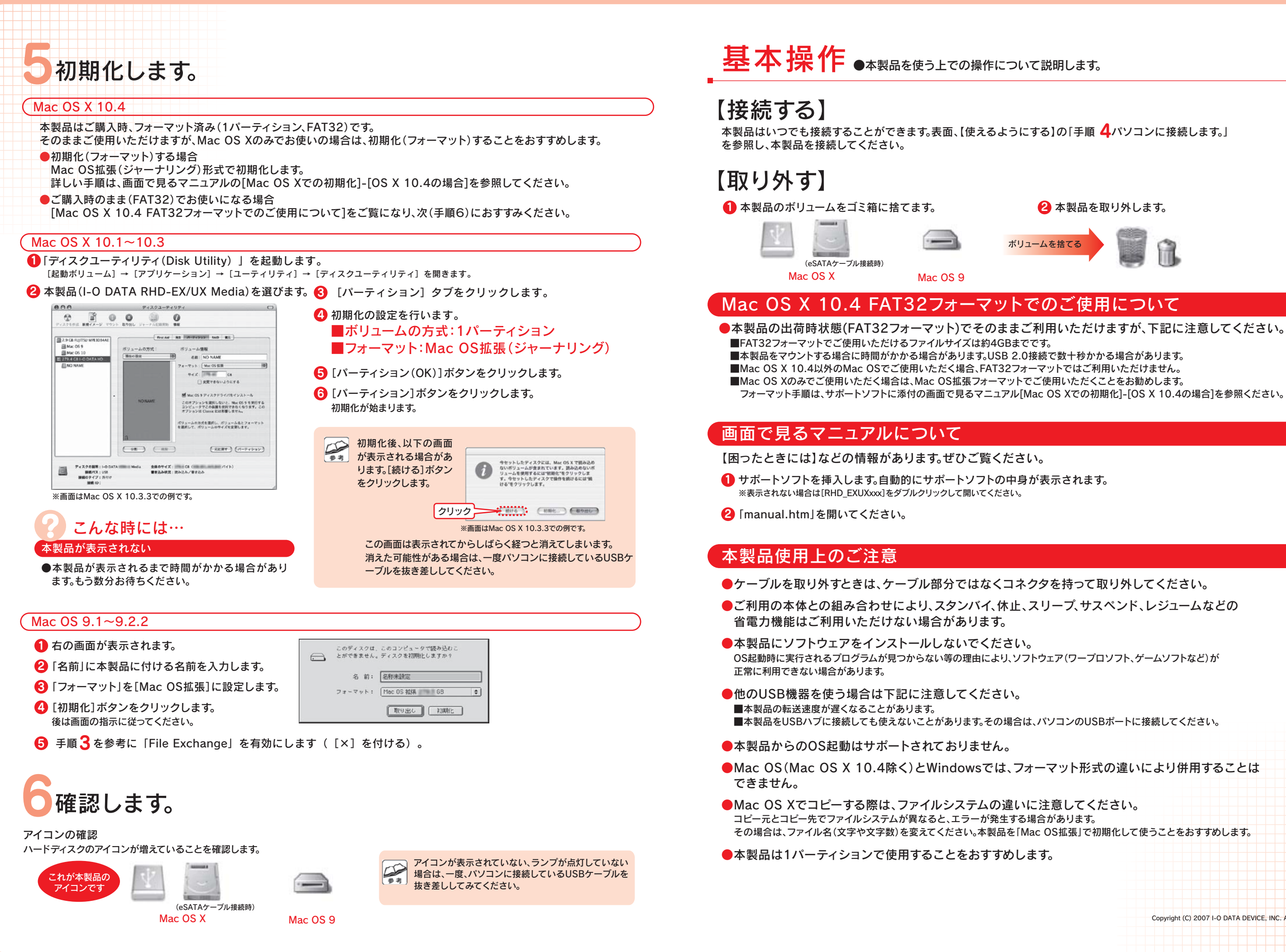

Copyright (C) 2007 I-O DATA DEVICE, INC. All Rights Reserved